**丁志强** 2008-10-16 发表

## 解决80端口被占用的典型配置

一、 组网需求:

目前进行MG6030/6050/6060终端的软件版本升级,需要使用到HTTP服务器,经常会用到web server 这个小巧、方便的软件。但是,这个软件往往提示端口被占用无法打开。通过本案例你将学会使用Win dows提供的工具来解决这一问题。

## 二、 配置步骤:

端口被占用的情况,如图一所示。具体解决方法,请按照下面的配置步骤进行。

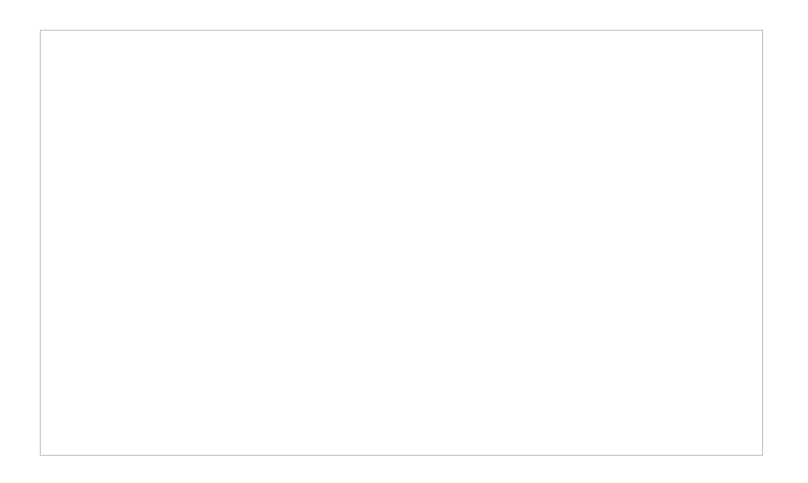

冬一

1、打开CMD窗口,在运行中键入cmd,然后回车。在命令行里面输入:netstat-ano,会出现图二所示,找到标记中的内容,PID为948。

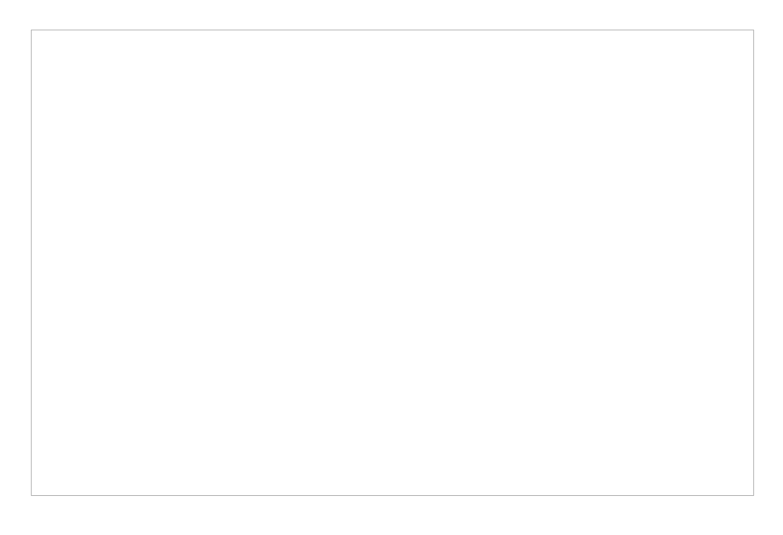

图二

2、打开任务管理器,使用Ctrl+Alt+Delete组合键,或者是在任务栏上使用鼠标右键,将任务管理器窗口打开,切换选项卡到进程项。在默认情况下是没有PID选项的,要点击查看,如图三所示。

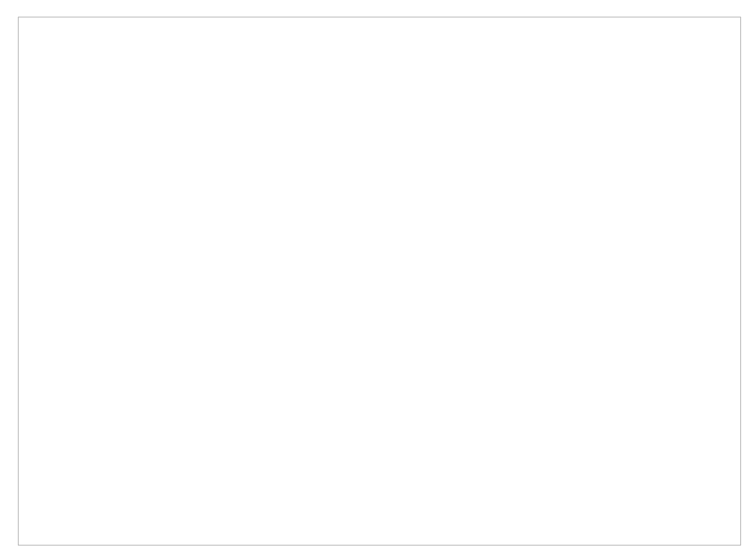

图三

选中PID内容选项框,后确认。如图四所示。

图四

3、在任务管理器中找到相应的PID值,前面PID为948,然后用鼠标右键或者是"技术进程"按钮,将改进程结束掉,web server就可以正常启动了。图如五,图六所示。

| 📕 Windows 任务管理器                 |      |                   |      |          |          | _ 🗆 🗙 |
|---------------------------------|------|-------------------|------|----------|----------|-------|
| 文件(F) 选项(O) 查看(V) 关机(U)         | 帮助(  | Ъ                 |      |          |          |       |
| 成用程度 讲程 计能 鞋网                   | Ìmo  | 1                 |      |          |          |       |
| TTADIETA ATAT LITER LAKIN       | 1/0/ | 1                 |      |          |          | 1     |
| 映像玄称                            | PTD  | 田户么               | CPIL | 内存使用     | 虚相内      |       |
| Services eve                    | 572  | SYSTEM            | 00   | 4 884 K  | 2 436 k  |       |
| leave ava                       | 584  | SYSTEM            | 00   | 2 412 K  | 4 068 1  |       |
| algeve                          | 648  | LOCAL SERVICE     | 00   | 928 K    | 1 344 8  |       |
| sychost exe                     | 744  | SYSTEM            | 00   | 6 452 K  | 3 188 8  |       |
| sychost, exe                    | 792  | NETWORK SERVICE   | 00   | 3.200 K  | 2,308 B  |       |
| sychost, exe                    | 860  | SYSTEM            | 00   | 36.948 K | 21.456 B |       |
| Apache, exe                     | 948  | SYSTEM            | 00   | 1.464 K  | 1,704 1  |       |
| EvtEng. exe                     | 956  | SYSTEM            | 00   | 6,044 K  | 4,168 B  |       |
| S24EvMon. exe                   | 1132 | SYSTEM            | 00   | 1,304 K  | 1,424 B  |       |
| WLKEEPER. exe                   | 1160 | SYSTEM            | 00   | 2,516 K  | 2,328 B  |       |
| hqtray. exe                     | 1204 | Loveme            | 00   | 6,404 K  | 2,128 B  |       |
| svchost. exe                    | 1216 | NETWORK SERVICE   | 00   | 1,656 K  | 1,684 B  |       |
| iTunesHelper.exe                | 1248 | Loveme            | 00   | 1,892 K  | 1,180 B  |       |
| svchost. exe                    | 1276 | LOCAL SERVICE     | 00   | 3,376 K  | 2,672 B  |       |
| NetSetMan. exe                  | 1384 | Loveme            | 00   | 7,716 K  | 7,252 B  |       |
| conime. exe                     | 1408 | Loveme            | 00   | 1,592 K  | 1,072 B  |       |
| ccSetMgr.exe                    | 1444 | SYSTEM            | 00   | 5,256 K  | 4,148 B  |       |
| ccEvtMgr.exe                    | 1472 | SYSTEM            | 00   | 1,840 K  | 4,396 B  |       |
| spoolsv.exe                     | 1600 | SYSTEM            | 00   | 5,860 K  | 4,944 B  | -     |
| □ 見示所方田白的洪程 (c)                 |      |                   |      | 2008 11  | 4        |       |
| I▲ 755/1/2/LEI/12/_EI//2/4E (5) |      |                   |      |          |          | (E)   |
|                                 |      |                   |      |          |          |       |
| 进程数: 66 CPU 使用: 5%              | 提到   | を更改: 846M / 2133M |      |          |          |       |

| 🖑 Http File Server 1.5g                          |                         |  |  |  |  |  |
|--------------------------------------------------|-------------------------|--|--|--|--|--|
| ◆ 已启动 Ⅰ 臺 菜单 端口 <sup>80</sup>                    |                         |  |  |  |  |  |
| 地址 http://10.66.177.154:8080/MG6060_MG6050(S)-RS | 226F01                  |  |  |  |  |  |
| 、 、 、 、 、 、 、 、 、 、 、 、 、 、 、 、 、 、 、            |                         |  |  |  |  |  |
| 虚拟文件系统                                           | 日志                      |  |  |  |  |  |
| ✓ /<br>■ MG6060_MG6050 (\$)-K5226P01             |                         |  |  |  |  |  |
| 启动                                               | <b>戓功</b> !!            |  |  |  |  |  |
| 😏 IP 🔒 用 🗔 文件名                                   | 秋态     速度     客户端     紫 |  |  |  |  |  |
| 连接数:0 - 速度:0.00 KB/s - 已发送:0 字节 [未保存]            |                         |  |  |  |  |  |
| 图六                                               |                         |  |  |  |  |  |

## 三、 配置关键点:

一般正常的软件进程都是可以结束掉的,如果遇到顽固的进程可以使用一些专门的结束进程的软件, 将其Kill掉。当然Windows也有一条很强大的命令,可以Kill掉相应的PID,命令为: c:\>ntsd -c q -p PI D